## Masters Students: Reserving a Team Room

## Reserving a Team Room from My Pitt Email

- 1. Log in to my.pitt.edu
- 2. Go to the My Pitt Email link
- 3. In My Pitt Email, click the **calendar icon** in the lower left
- 4. In the calendar, click the New button on the top menu bar
- 5. Give the request a **title/description** that will show in the calendar
- Set the day(s) and time(s) you'd like to reserve
- Under the People heading, type in katz team room, then click Search Directory
- 8. Choose the room you want from the list of rooms that are displayed
- 9. Add any other details to the meeting, such as other attendees
- 10. Click Send

You will receive a notification via email when the reservation is confirmed.

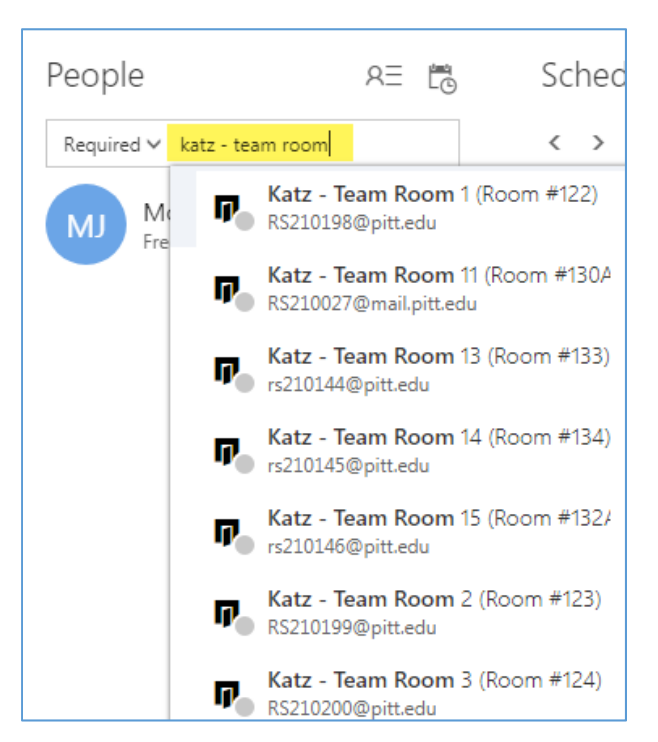

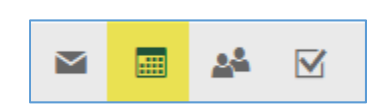

## Viewing Team Room Availability in My Pitt Email

- 1. Log in to <u>my.pitt.edu</u>
- 2. Go to the My Pitt Email link
- 3. In My Pitt Email, click the calendar icon in the lower left
- 4. Click the Add Calendar button on the top menu bar
- 5. Select From directory from the available choice list
- 6. Type in **katz team room** in the **From directory** search box. Make sure there is a space **before and after the hyphen**
- 7. Click Search directory
- 8. Select the team room you'd like to view
- 9. Click Open
- 10. Click **OK**

The team room calendar will open. You will be able to find the calendar again in your left navigation, under the heading **Other calendars**.

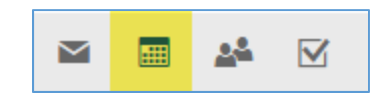